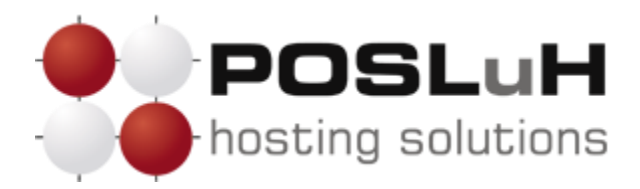

Upute za podešavanje e-maila u Microsoft Outlooku 2003

## 1. KORAK

Otvorite Microsoft Outlook 2003, kliknite na **Tools** u padajućem izborniku te u njemu odaberite **Accounts**, kako je prikazano na sljedećoj slici.

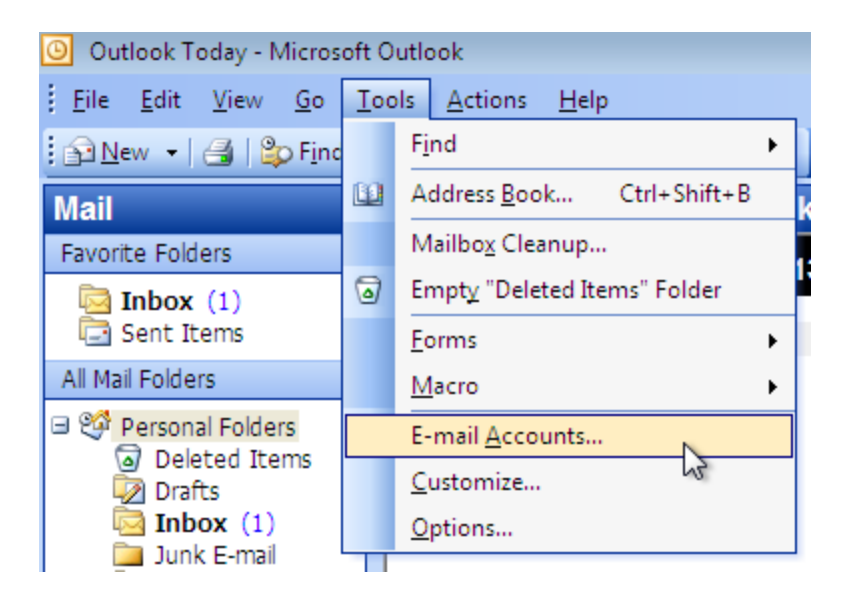

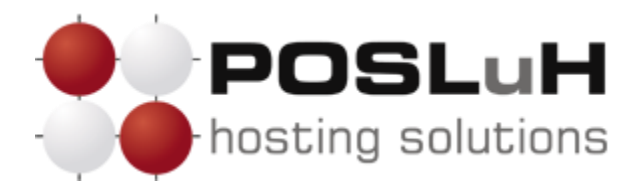

2. KORAK

Nakon što se otvori novi prozor naziva *"Account Settings*", u njemu odaberite **Add a new e***mail account* te kliknite na **Next** >.

| E-mail Accounts |                                                                                                    | ×  |
|-----------------|----------------------------------------------------------------------------------------------------|----|
|                 | This wizard will allow you to change the e-mail<br>accounts and directories that Outlook uses.<br>E-mail<br>Add a new e-mail account |    |
|                 | View or change existing e-mail accounts                                                                                              |    |
|                 | Directory C Add a new directory or address book View or change existing directories or address books                                 |    |
|                 |                                                                                                    |    |
|                 | < Back Next> Clo                                                                                                    | se |

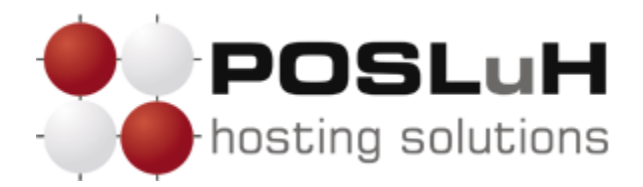

**3. KORAK** 

U prozoru naziva *"E-mail accounts*" odaberite **POP3** i zatim kliknite na **Next >**.

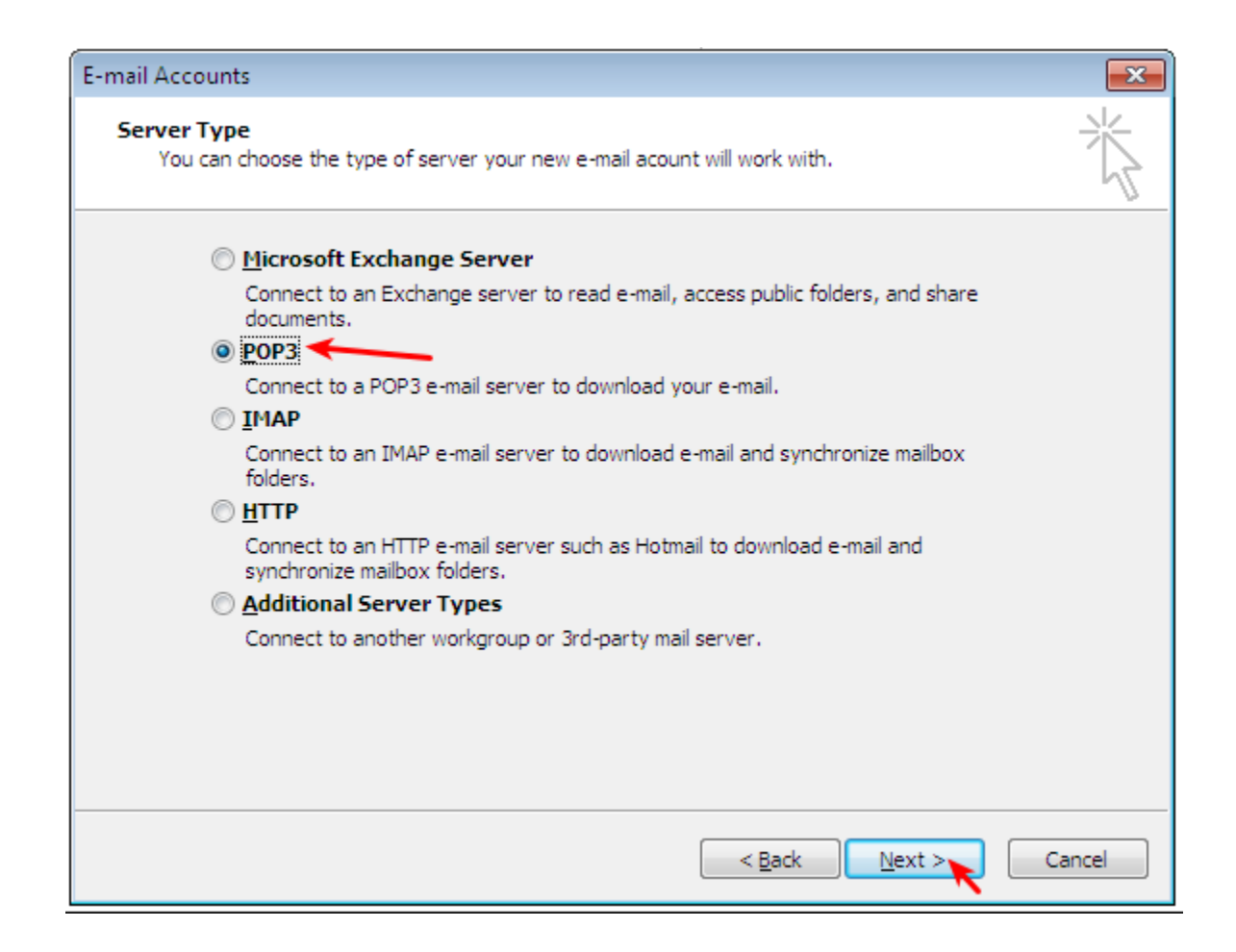

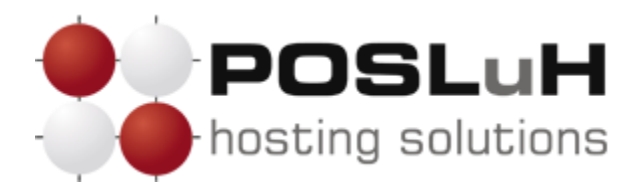

## 4. KORAK

U posljednjem koraku otvorit će Vam se prozor koji je prikazan na slici ispod. U taj prozor potrebno je unijeti korisničke podatke koje ste dobili od nas.

| E-mail Accounts                                                                                            |                             |                                   | <b>—</b>           |  |
|----------------------------------------------------------------------------------------------------|-----------------------------|-----------------------------------|--------------------|--|
| Internet E-mail Settings (POP3)<br>Each of these settings are required to get your e-mail account working. |                             |                                   |                    |  |
| User Informat                                                                                              | tion                        | Server Information                |                    |  |
| Your Name:                                                                                                 | POSLuH d.o.o.               | Incoming mail server (POP3):      | pop3.posluh.hr     |  |
| E-mail Address:                                                                                            | podrska@posluh.hr           | Outgoing mail server (SMTP):      | SMTP *             |  |
| Logon Informa                                                                                              | ation                       | Test Settings                     |                    |  |
| User Name:                                                                                                 | podrska                     | After filling out the information | on this screen, we |  |
| Password:                                                                                                  | *********                   | button below. (Requires netwo     | ork connection)    |  |
|                                                                                                    | Remember password           | Test Account Settings             |                    |  |
| Log on using<br>Authenticatio                                                                              | Secure Password<br>on (SPA) |                                   | More Settings      |  |
|                                                                                                    |                             | < Back                            | Next > Cancel      |  |

- U polje *"Your Name*" unesite svoje ime ili naziv za koje želite da se prikazuje kao pošiljatelj (na slici iznad je kao primjer upisano POSLuH d.o.o.).
- U polje *"E-mail address*" unesite svoju e-mail adresu koju želite da se prikazuje kao pošiljatelj (na slici iznad je kao primjer upisana adresa podrska@posluh.hr).
- U polja *"User Name*" i *"Password*" unesite korisničko ime i lozinku koje ste dobili od nas za sve e-mail adrese koje imate na našim serverima.

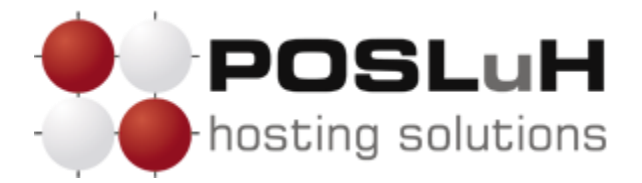

- Pod *"Incoming mail server (POP3)*" unesite naziv servera koji vam je naveden u pristupnim podatcima e-mail adrese.
- Pod *"Outgoing mail server (SMTP)*" unesite SMTP server ISP providera putem kojega ste povezani na Internet.

Klikom na **Test Account Settings...** možete provjeriti ispravnost unesenih podataka i, ako sve prođe bez grešaka, možete kliknuti na **Next** >.

## 5. KORAK

U posljednjem prozoru potrebno je kliknuti na *Finish* i time je e-mail account kreiran i spreman za korištenje.

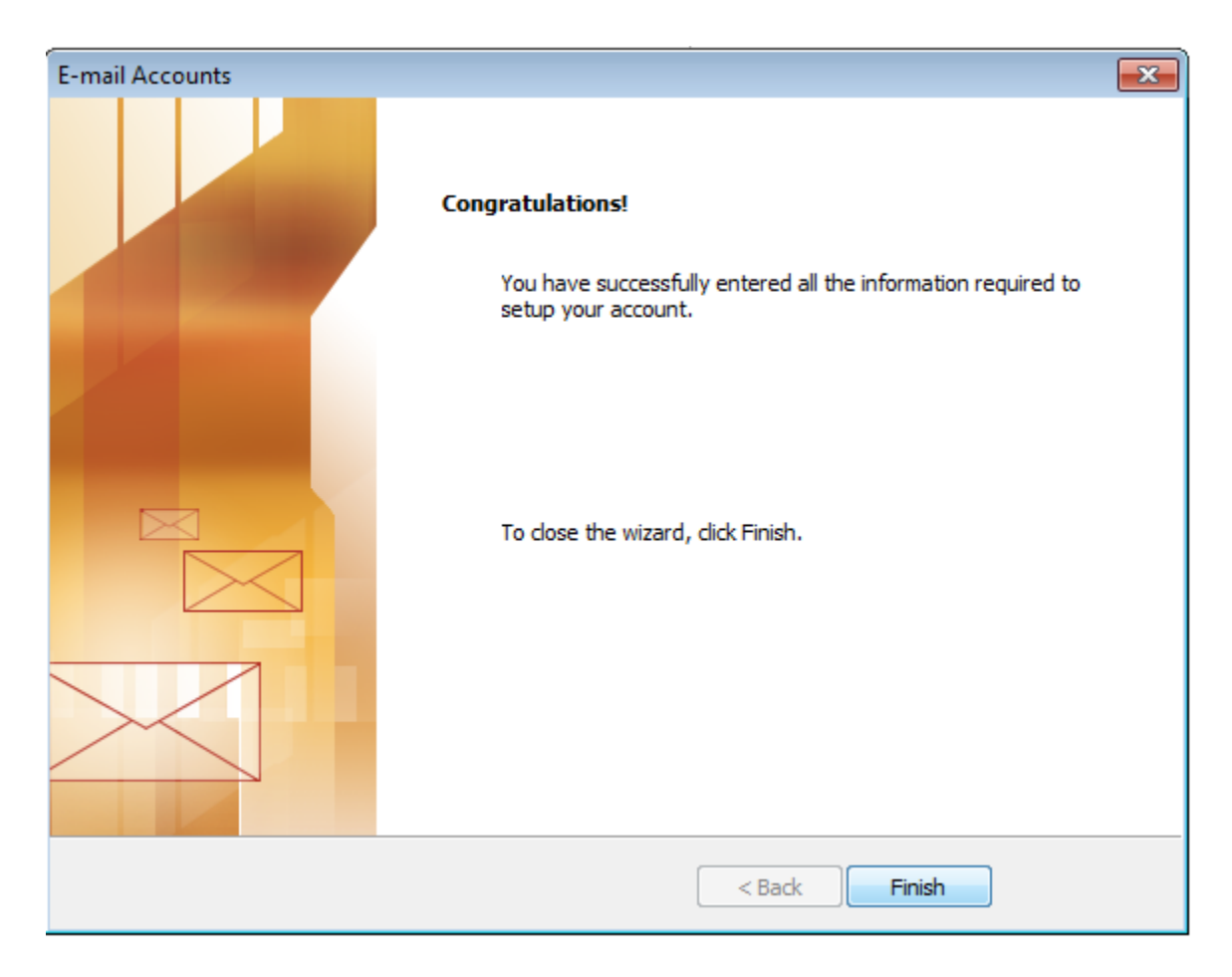